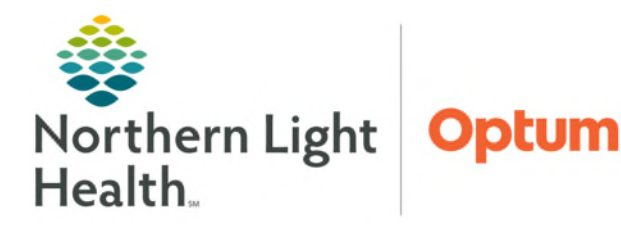

### From the Office of Health Informatics Influenza Vaccine Screening/Order Workflow

September 16, 2024

# The Influenza Vaccine Screening/Order PowerForm incorporates the ability to place or have a rule fire the vaccine order from within the form resulting in a more efficient and expedited workflow.

#### Using the Influenza Vaccine Screening/Order Form

Review questionnaire with the patient and answer questions as appropriate.

<u>NOTE</u>: The combination questionnaire/order form should not be used in pediatric clinics. Review of all vaccines, due or overdue, should be acknowledged from the Immunization component.

- Patient Type
  - NLH Employee, SHARE with HR/WH: Used for NLH employees who agree to share vaccine record with NLH Human Resources/Work Health. If selected, enter the Employee # in the box indicated.
  - NLH Employee, Do NOT Share with HR/WH: Used for NLH employees who decline sharing of vaccination with NLH Human Resources/Work Health.
  - **Patient Hospital:** Used for patients in the hospital.
  - **Patient, Physician Office/WIC/Outpatient:** Used for patients in Mass Vaccination, Physician Office/WIC/Outpatient.
- Vaccine Acceptance
  - Indicate if the patient accepts, declines, unable to screen, or vaccine not available.
    - If Vaccine declined is selected, navigate to the Patient/Guardian decline section and select Patient/Guardian declined vaccine.
    - If **Unable to screen** is selected, enter a reason.
- > Question
  - Has patient received Influenza Vaccine for the (current year) season?
    - No continue with the screening.
    - Yes and patient was 6 months to 8 years old continue with the screening.
      - Was that dose the first lifetime dose?
        - No vaccine not due.
        - **Yes** continue with the screening.
      - $\circ~$  How long ago was that first dose (current season) received?
        - Less than 4 weeks vaccine not due.

Patient / Guardian decline O Patient / Guardian declined vaccine

From the Office of Health Informatics Influenza Vaccine Screening/Order Workflow September 16, 2024 Page 2 of 4

- 4 or more weeks continue with the screening.
- Yes and patient was 9 yrs or older vaccine not due.
- Contraindications
  - Select any contraindications that apply.
    - If **None** is selected, the form continues to the next section.
    - If any other choice is selected, the form stops and the influenza vaccination must be ordered by the provider.

#### > Age

• Indicate age range of the patient. The age displays from the patient's record for reference.

| 6 years      |                                                                                                  |  |
|--------------|--------------------------------------------------------------------------------------------------|--|
| Age<br>Today | Age 6 months to 8 years  Age 9 years to 64 years  Age 9 years to 64 years  Age 65 years or older |  |

- Age 6 months to 8 years and age 9 years to 64 years.
  - For Hospital patients: vaccine dose is auto selected and the regular vaccine order is placed by rule for hospital patients upon signing the form.
  - For Ambulatory, Outpatient, and Walk-In Care locations enter the order as outlined below.

#### • Age 65 years or older.

- High dose vaccine available:
  - For Hospital patients: the high dose vaccine is auto selected and order is placed by rule for hospital patients upon signing the form.
  - For Ambulatory, Outpatient, and Walk-In Care locations enter the order as outlined below.
- No high dose vaccine available or Patient prefers regular vaccine:
  - For Hospital patients: the regular dose vaccine is auto selected and order is placed by rule for hospital patients upon signing the form.
  - For Ambulatory, Outpatient, and Walk-In Care locations enter the order as outlined below.

#### Vaccine Information Sheet

- Indicate Vaccine Information Statement (VIS) offered to the patient.
  - Right-click in the box, select Reference text to print the VIS sheet, if needed.

| VIS | Vaccine Info | Comment             |
|-----|--------------|---------------------|
|     |              | Modifiers           |
|     |              | Reference Text      |
|     |              | View Result Details |
|     |              | Clear               |

#### > Enter VIS Publication Date

• Date auto selects, choose other if it needs to be changed.

#### **<u>NOTE:</u>** If *hospital* patient, click the green checkmark to complete and save the form.

If *ambulatory* patient, continue to enter the vaccine order or select patient has an acute febrile illness, in which the vaccine should not be given.

- Enter vaccine order (Ambulatory, Outpatient, and WIC)
  - Ambulatory, Outpatient and Walk-In Care locations select the radio button next to Enter vaccine order (Ambulatory, Outpatient, and WIC).
    - From the order influenza vaccine ordering window, select + Add to enter the applicable Vaccine order.
      Type: L. Ambulatory Orders and Medications
    - Change **Type** to **Ambulatory Orders and Medications**.
    - Select the **Quick Order** folder specific to your specialty.

## <u>NOTE</u>: The example shown is for Primary Care; however, folder names for in-office medications /injections may vary by specialty. Select as appropriate for your specialty.

- Select the folder for **Meds/Injections**.
- Select the appropriate **Medication** folder as needed.
- Select the appropriate **Flu Vaccine Medication**.
  - Note **billable** or **state supply** at the end of each order to assist with ordering appropriate dose.
- Fill in the **Ordering Physician** window as appropriate.
- Adjust Order Details if needed and/or click Sign.

|          | Order Influenza Vaccine - TESTING, PROD23                                                                                                    |   |
|----------|----------------------------------------------------------------------------------------------------|---|
| × •      | Influenza Vaccine Ordering                                                                                                    |   |
| Add 🖓 Do | cument Medication by Hx   Reconciliation -   🗞 Check Interactions 🚦 🕴 Reconciliation Status 🕴 Meds History 🤂 Admission 😗 Outpatien                                                                                                    | t |
|          | Add @ Document Medication by Hx   & Check Interactions   External Rx History   Peconciliation Status  Meds History Admission Outpatient  Search:  Advanced Options v Type: & Ambulatory Orders and Medications v                                                                                                    |   |
|          | Baristric Surgery      Otolapyngology        Behavioral Health      Pain Management        Breast Surgery      Pediatric Cardiolo        Cardiology      Pediatric Infectiou        Cardiology      Pediatric Infectiou        Dermatology      Pediatric Surgery        E&M Charges      InOffice Med Administrations        Cardiology      Pediatric Surgery        E&M Charges      InOffice Med Administrations        Cardiology      Pediatric Surgery        E&M Charges      Injections        index      Injections        imaging/Diagnos      Influenza virus vaccine, inactivated |   |

From the Office of Health Informatics Influenza Vaccine Screening/Order Workflow September 16, 2024 Page 4 of 4

- Once the order is placed, select the *i* icon to return to the Influenza Vaccine Screening/Order Form.
- Click the green checkmark to complete and save the form.

#### Accessing the Influenza Vaccine Screening/Order Form outside of Intakes

The Flu Vaccine Questionnaire/Order Form – Ambulatory is also available from AdHoc.

➢ From AdHoc:

- The form is found in the following folders:
  - Ambulatory
  - OB/GYN Outpatient Documentation
  - Pediatric
  - Primary Care
  - All Items
  - Patient Care